Инструкция по работе в системе E-bilimal для родителя/заявителя

Прием документов для перевода детей между организациями основного среднего, общего среднего образования

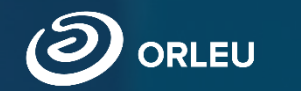

ТОО «Центр инновационных технологий «Өрлеу»

## Как пользоваться родителям платформой E-bilimal:

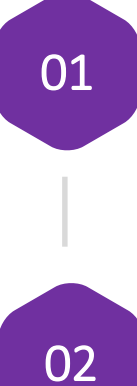

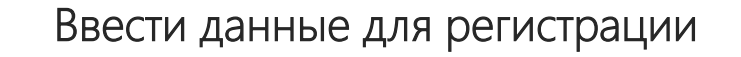

Перейти на сайт <u>https://e.bilimal.kz</u>,

выбрать нужную услугу и ознакомиться

с информацией о ее предоставлении;

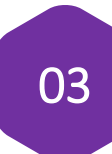

04

Заполнить форму подачи заявки, прикрепить необходимые подтверждающие документы;

Подписать сформированное заявление и отправить услугодателю;

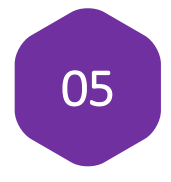

Отслеживать статус заявки через Личный кабинет.

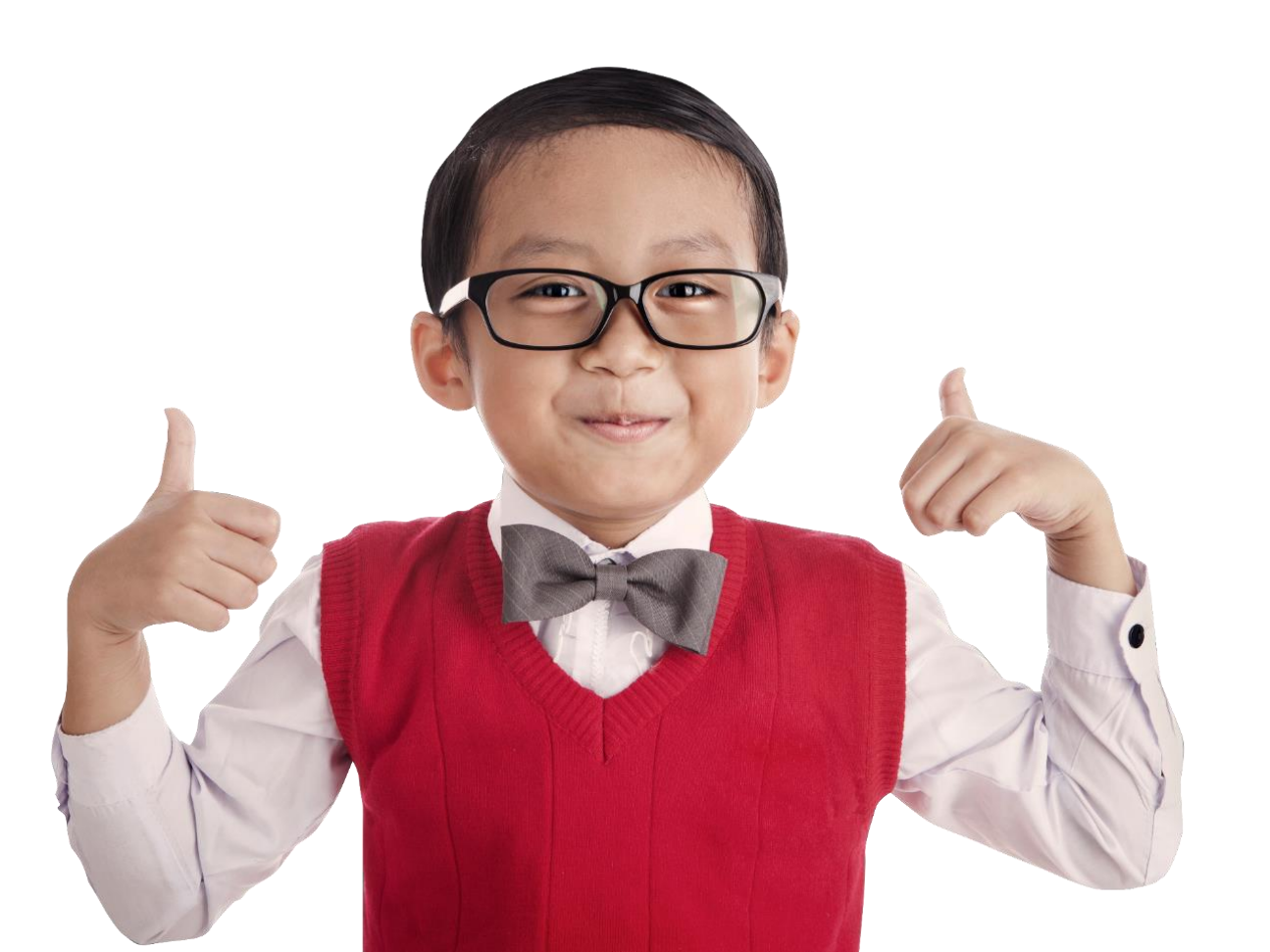

## Шаг 1 – Переход на сайт e.bilimal.kz

1. Открыть браузер (Google Chrome, Mozilla firefox и пр.)

и в адресной строке указать адрес сайта: <u>https://e.bilimal.kz</u>

1. Далее нажать на кнопку «Вход», ввести логин и пароль учетной записи системы

#### «Білімал. Электронды мектеп»

EU Центр инновацонных технологий «Өрлеу»

### Перевод детей между учебными заведениями

- Перевод осуществляется в соответствии с государственной услугой «Прием документов для перевода детей между организациями начального, основного среднего, общего среднего образования».
- Прием заявлений начинается после вручения документа государственного образца об основном среднем образовании.
- Услуга предоставляется бесплатно и круглосуточно.

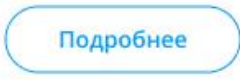

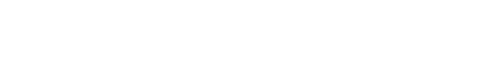

Регистрация организации

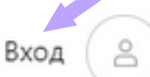

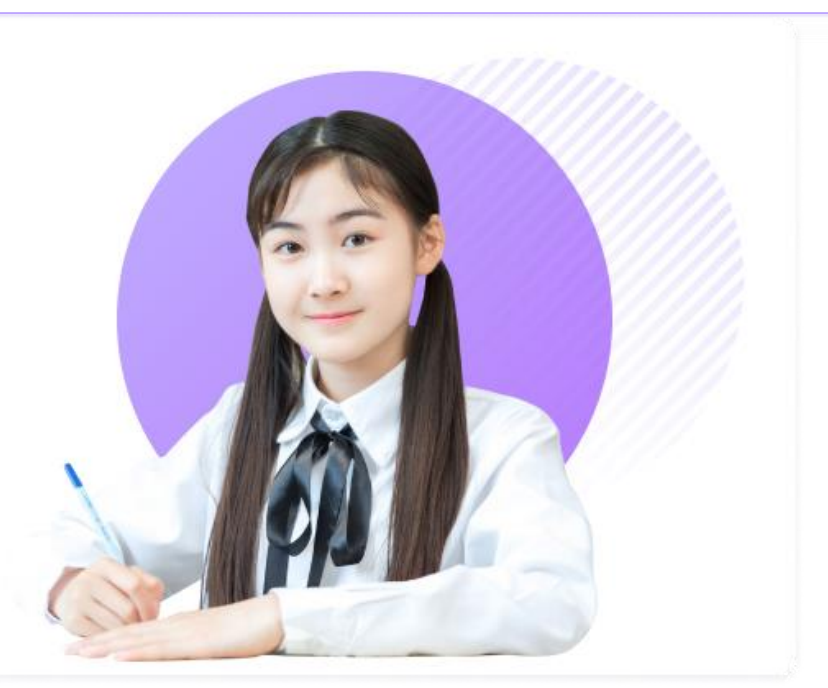

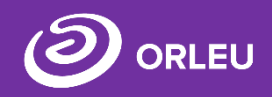

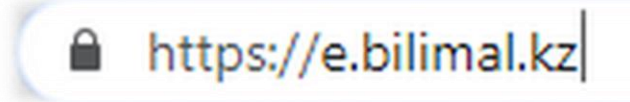

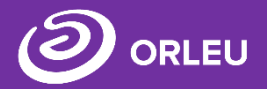

| RLEU Центр инновацонных технологий «Өрлеу» | Регистрация организации | Bx |
|--------------------------------------------|-------------------------|----|
|                                            |                         |    |
| Вход                                       |                         |    |
| Email / логин                              |                         |    |
| логин                                      |                         |    |
| Пароль                                     |                         |    |
| ••••••                                     |                         |    |
| Восстановить пароль                        |                         |    |
| Вход                                       |                         |    |
|                                            |                         |    |

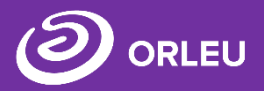

На странице о данной государственной услуги сначала необходимо ознакомиться с условиями и требованиями оказания данной государственной услуги

## Прием документов для перевода детей между учебными заведениями

Услугополучатель получает статус о принятии запроса на государственную услугу. Получает электронный открепительный талон и уведомление о зачислении в организацию образования в форме электронного документа или мотивированный отказ.

#### Основания для отказа в оказании государственной услуги:

- Установление недостоверности представленных документов и (или) данных (сведений), содержащихся в них;
- Несоответствие представленных документов требованиям, установленным Типовыми правилами приема на обучение в организации образования, утвержденными приказом Министра образования и науки Республики Казахстан от 12 октября 2018 года №546;

Переполненность класс-комплектов.

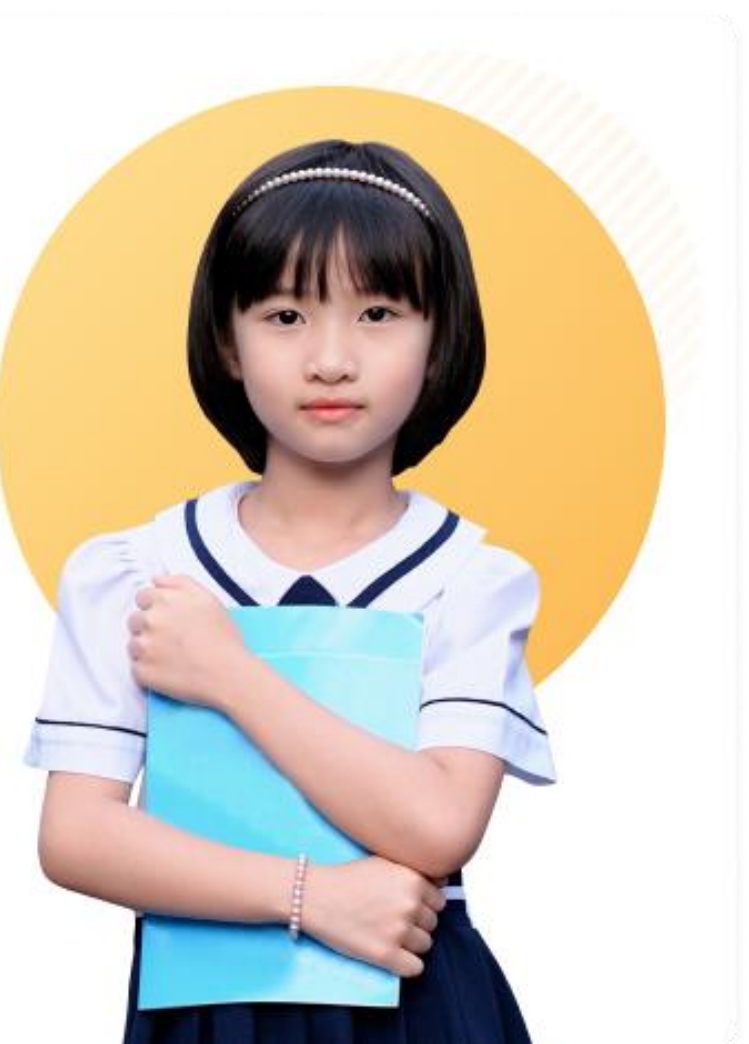

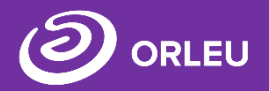

Чтобы подать заявку необходимо нажать на кнопку «Подать заявку», расположенную под перечнем документов и в меню справа либо нажать на справа на идентичную кнопку «Подать заявку».

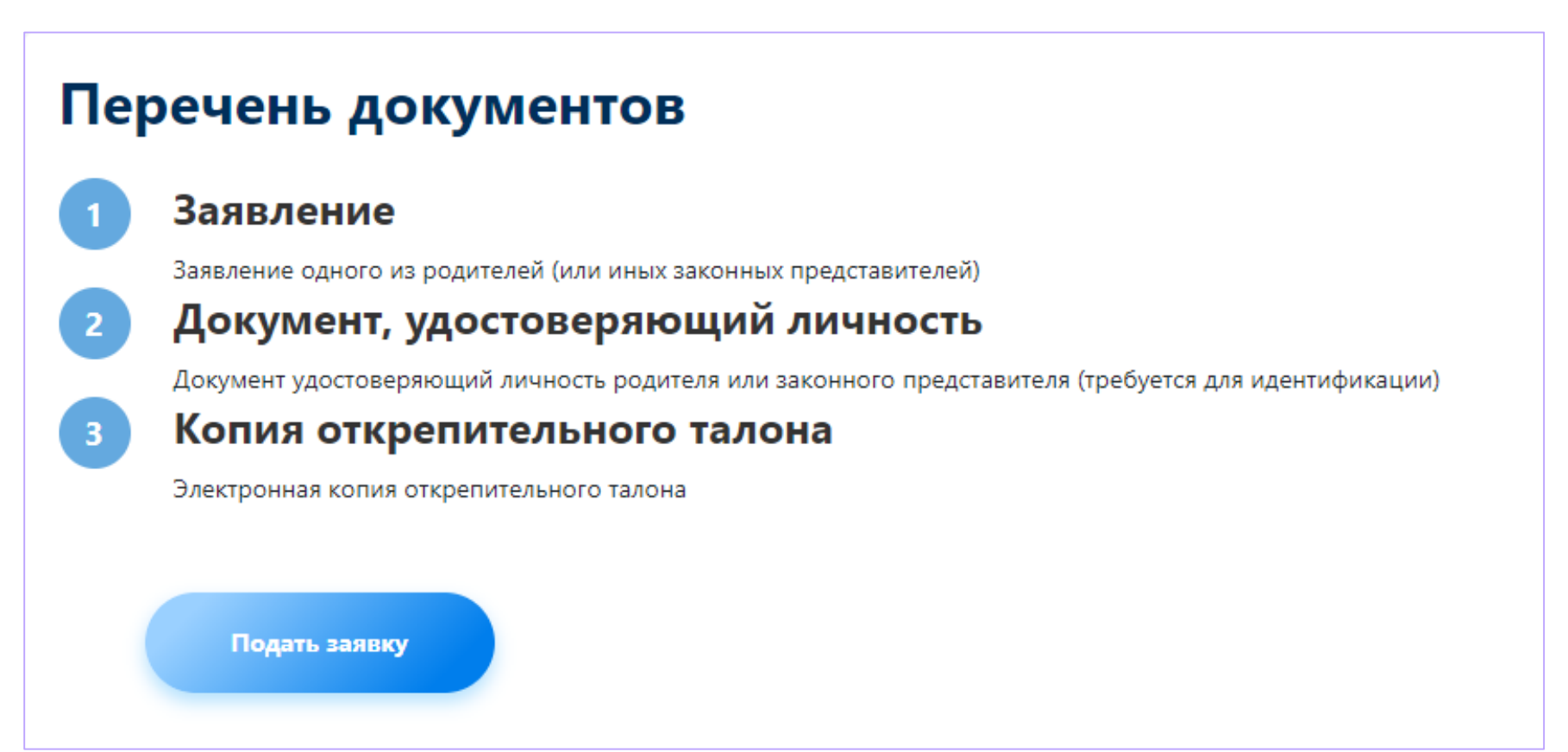

#### Шаг 2 – Регистрация нового пользователя

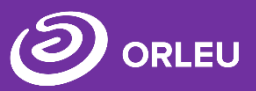

Если Вы ранее пользовались системой school.bilimal, то вы можете зайти под существующей учетной записью.

Если нет – то вам необходимо зарегистрироваться в системе. Для этого необходимо ввести ФИО, номер мобильного телефона, указать пароль, подтвердить пользовательское соглашение.

#### Вход

| mail / логин                                    |     |
|-------------------------------------------------|-----|
| Email                                           |     |
| Тароль                                          | 0   |
| Пароль                                          | Ука |
| Зосстановить пароль                             | Ука |
| Вход                                            |     |
|                                                 |     |
| Вы можете войти через аккаунт Bilimal / Edumark |     |

| <i>чегистрация</i>                                                                                                    | питание                     | 100  |
|----------------------------------------------------------------------------------------------------|-----------------------------|------|
| амилия *                                                                                                    | Зачисление в 1-й кл         | acc  |
| A                                                                                                    |                             | lucc |
| мя *                                                                                                    | Часто задаваемые<br>вопросы |      |
| A                                                                                                    |                             |      |
| тчество (при наличии)                                                                                                    |                             |      |
| Отчество                                                                                                    |                             |      |
| аш адрес электронной почты *                                                                                                    |                             |      |
| and a second second second second second second second second second second second second second second second                                                                                                    |                             |      |
|                                                                                                    |                             |      |
| омер мобильного телефона *                                                                                                    |                             |      |
| омер мобильного телефона *<br>+7 (700) 000-00-00<br>ТРЕБУЕТСЯ ВАШЕ СОГЛАСИЕ ПО СЛЕДУЮЩИМ<br>ТУНКТАМ:<br>1.8 полтвержано. что вся представленная информация является достоверной и точной:                                                                                                    |                             |      |
| омер мобильного телефона *<br>+7 (700) 000-00-00<br><b>ГРЕБУЕТСЯ ВАШЕ СОГЛАСИЕ ПО СЛЕДУЮЩИМ</b><br><b>ЈУНКТАМ:</b><br>1. Я подтверждаю, что вся представленная информация является достоверной и точной;<br>2. Я несу ответственность в соответствии с действующим законодательством РК за предоставление заведомо ложных<br>неполных сведений;<br>3. Я выражаю свое согласие на необходимое использование и обработку своих персональных данных, в том числе в<br>информационных системах:                                                                                                    | или                         |      |
| <ul> <li>омер мобильного телефона *</li> <li>+7 (700) 000-000</li> <li><b>ТРЕБУЕТСЯ ВАШЕ СОГЛАСИЕ ПО СЛЕДУЮЩИМ</b></li> <li><b>ТУНКТАМ:</b></li> <li>1. Я подтверждаю, что вся представленная информация является достоверной и точной;</li> <li>2. Я несу ответственность в соответствии с действующим законодательством РК за предоставление заведомо ложных неполных сведений;</li> <li>3. Я выражаю свое согласие на необходимое использование и обработку своих персональных данных, в том числе в информационных истемах;</li> <li>4. Со сроками оказания государственной услуги ознакомлен;</li> <li>5. В случае обнаружения представленной пользователями неполной и/или недостоверной информации, услугодатель ответственности не несет.</li> </ul>                                                                                                    | или                         |      |
| <ul> <li>омер мобильного телефона *</li> <li>+7 (700) 000-00</li> <li><b>РЕБУЕТСЯ ВАШЕ СОГЛАСИЕ ПО СЛЕДУЮЩИМ</b></li> <li><b>РЕБУЕТСЯ ВАШЕ СОГЛАСИЕ ПО СЛЕДУЮЩИМ</b></li> <li><b>1</b>. Я подтверждаю, что вся представленная информация является достоверной и точной;</li> <li><b>2</b>. Я несу ответственность в соответствии с действующим законодательством РК за предоставление заведомо ложных неполных сведений;</li> <li><b>3</b>. Я выражаю свое согласие на необходимое использование и обработку своих персональных данных, в том числе в информационных системах;</li> <li><b>4</b>. Со сроками оказания государственной услуги ознакомлен;</li> <li><b>5</b>. В случае обнаружения представленной пользователями неполной и/или недостоверной информации, услугодатель ответственности не несет.</li> <li><b>9</b> подтверждаю свое согласие со всеми вышеперечисленными пунктами</li> </ul>                          | или                         |      |
| <ul> <li>омер мобильного телефона *</li> <li>+7 (700) 000-00-00</li> <li><b>ТРЕБУЕТСЯ ВАШЕ СОГЛАСИЕ ПО СЛЕДУЮЩИМ</b></li> <li><b>ТРЕБУЕТСЯ ВАШЕ СОГЛАСИЕ ПО СЛЕДУЮЩИМ</b></li> <li><b>1</b>.9 подтверждаю, что вся представленная информация является достоверной и точной;</li> <li>2.9 несу ответственность в соответствии с действующим законодательством РК за предоставление заведомо ложных неполных сведений;</li> <li>3.9 выражаю свое согласие на необходимое использование и обработку своих персональных данных, в том числе в информационных системах;</li> <li>4. Со сроками оказания государственной услуги ознакомлен;</li> <li>5. В случае обнаружения представленной пользователями неполной и/или недостоверной информации, услугодатель ответственности не несет.</li> <li>9 я подтверждаю свое согласие со всеми вышеперечисленными пунктами кажите пароль *</li> </ul>                                         | или                         |      |
| <ul> <li>элер мобильного телефона *</li> <li>+7 (700) 000-00-00</li> <li><b>ТРЕБУЕТСЯ ВАШЕ СОГЛАСИЕ ПО СЛЕДУЮЩИМ</b></li> <li><b>ПРЕБУЕТСЯ ВАШЕ СОГЛАСИЕ ПО СЛЕДУЮЩИМ</b></li> <li><b>1</b>.9 подтверждаю, что вся представленная информация является достоверной и точной:</li> <li><b>1</b>.9 подтверждаю, что вся представленная информация является достоверной и точной:</li> <li><b>1</b>.9 подтверждаю, что вся представленная информация является достоверной и точной:</li> <li><b>1</b>.9 подтверждаю, что вся представленная информация является достоверной и точной:</li> <li><b>1</b>.9 подтверждаю свое согласие на необходимое использование и обработку своих персональных данных, в том числе в информационных системах:</li> <li><b>1</b>. Со сроками оказания государственной услуги ознакомлен;</li> <li><b>3</b>. В подтверждаю свое согласие со всеми вышеперечисленными пунктами сажите пароль *</li> </ul> | или                         |      |
| омер мобильного телефона * +7 (700) 000-00-00                                                                                                    | или                         |      |

#### Шаг 3 – Заполнение формы подачи заявки

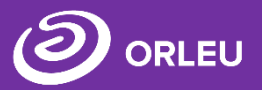

После регистрации открывается сама форма подачи заявки в несколько этапов.

На <u>І этапе</u> необходимо ввести Сведения о родителе и о ребенке.

На II этапе необходимо ввести данные школ, между которыми производится перевод.

| Тодача заявления на Перев<br>аведениями                                                                                | Подача заявления на Перевод детей между учебнь заведениями        |                             |              |                         | кду учебными        |                      |
|----------------------------------------------------------------------------------------------------|-------------------------------------------------------------------|-----------------------------|--------------|-------------------------|---------------------|----------------------|
| Саждания в родитски                                                                                                    | Санданные Забор излами<br>Тее ваши данные                         |                             |              |                         | 0                   |                      |
| Данные заполняются автоматически на основе вашего про<br>профиле и вернитесь к заполнению заявки.<br>Перейти в профиль | филя. Если они не соответствуют, пожалуйста измените информацию в | <sub>Свед</sub><br>Выбор уч | чебного з    | аведения                | ведения о ребенке   | Выбор шко            |
| ИИН родителя или<br>законного представителя *                                                                          |                                                                   | Выберите<br>регион *        | Караганда    | a                       | () \$               |                      |
| Фамилия *                                                                                                    |                                                                   | Учебное<br>заведение *      | Хогвартс     | первый first-1 (test)   | ① \$                |                      |
| Имя *                                                                                                    |                                                                   | Класс *                     |              |                         |                     |                      |
| Отчество                                                                                                    | Отчество                                                          | 🗆 Ученик пе                 | реходит в шк | олу после окончания уче | ебного года (летом) |                      |
| Контактный телефон *                                                                                                   | ··· (***)                                                         |                             |              | $\subset$               | Подать заявку       |                      |
| E-mail *                                                                                                    |                                                                   | Выбыл из у                  | чебного      | заведения               |                     |                      |
| Законный представитель *                                                                                               | Отец е                                                            | Выберите регион             | н*           | Укажите регион          |                     |                      |
| Введите данные о ребенке                                                                                               |                                                                   | Учебное заведен             | ние*         |                         |                     |                      |
| ИИН ребенка *                                                                                                    | ИИН                                                               | Keent                       |              |                         |                     |                      |
| Фамилия ребенка *                                                                                                    | Фамилия                                                           | класс"                      |              |                         |                     |                      |
| Имя ребенка *                                                                                                    | Имя                                                               | Язык обучения*              |              |                         |                     | Русский язык обучени |
| Отчество                                                                                                    | Отчество                                                          | Дата выбытия                |              |                         | День/месяц/год      |                      |
| Адрес проживания *                                                                                                    | Выбрать адр                                                       | ес Причина выбыти           | ия           |                         | Причина перехода    |                      |

5 \$

Выбор школь

| ерегион*   | Укажите регион |                  |                       | ÷ |
|------------|----------------|------------------|-----------------------|---|
| заведение* |                |                  |                       | ÷ |
|            |                |                  |                       |   |
| чения*     |                |                  | Русский язык обучения | ~ |
| ытия       |                | День/месяц/год   |                       |   |
| выбытия    |                | Причина перехода |                       |   |

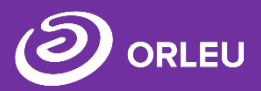

На III этапе необходимо прикрепить необходимый перечень документов и нажать на кнопку «Подать заявку»

## Подача заявления на Перевод детей между учебными заведениями

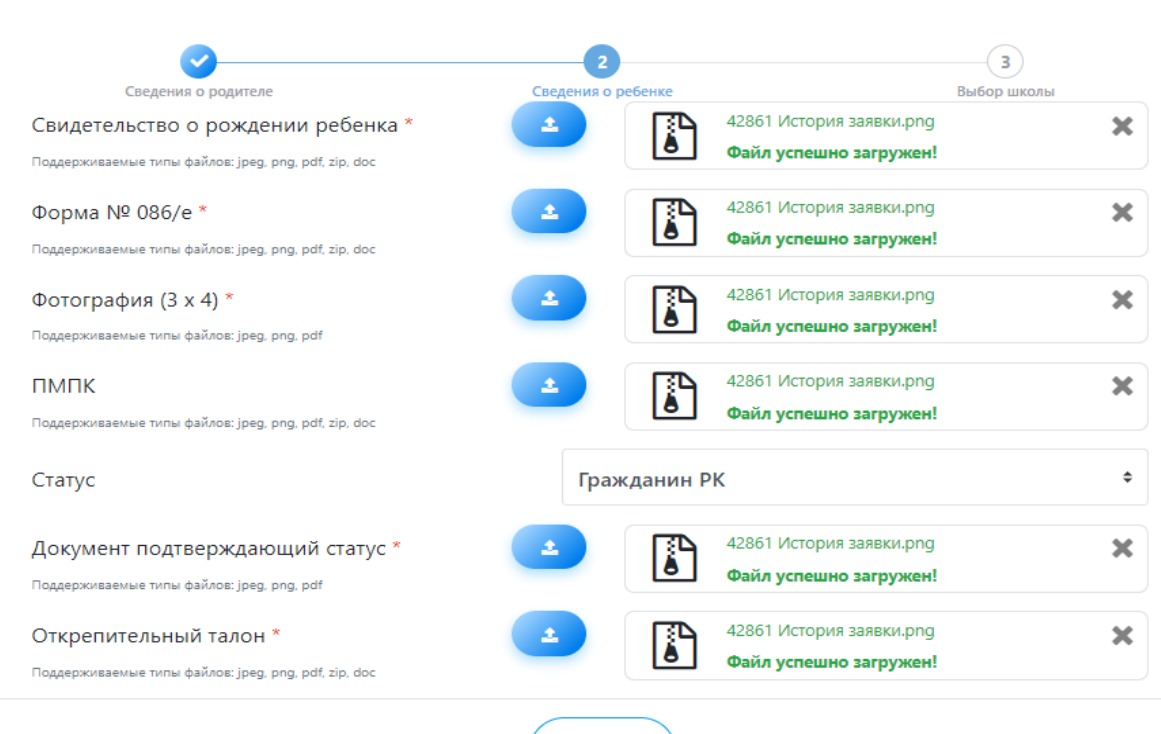

#### Перечень документов

#### Заявление

Заявление одного из родителей (или иных законных представителей)

#### Документ, удостоверяющий личность

Документ удостоверяющий личность родителя или законного представителя (требуется для идентификации)

#### Копия открепительного талона

Электронная копия открепительного талона

#### дополнительно:

Заключение педагого-медико-психологической комиссии (для детей с особыми образовательными потребностями); Услугополучатели-иностранцы и лица без гражданства также представляют один из следующих документов, определяющих их статус, с отметкой о регистрации по месту проживания:

- Иностранец вид на жительство иностранца в Республике Казахстан;
- Лицо без гражданства удостоверение лица без гражданства;
- Беженец удостоверение беженца;
- Лицо, ищущее убежище свидетельство лица, ищущего убежище;
- Оралман удостоверение оралмана.

#### Подать заявку

Далее )

Просмотр заявки

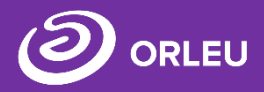

Для завершения подачи заявки Вам необходимо:

- либо <u>прикрепить</u> <u>подписанное заявление,</u> выполнив 3 шага указанные под цифрой 1 (слева)
- либо <u>подписать заявление</u> <u>при помощи ЭЦП</u> (справа) – Для этого должен быть актуальный ключ и установлена и запущена программа NCALayer)
- Затем нажать на кнопку «Отправить в школу»

|                         | -,                 | : заявке или подписать с помощью ЭЦП.                                               |
|-------------------------|--------------------|-------------------------------------------------------------------------------------|
| Учебное заведение       | школа №101         |                                                                                     |
| Номер заявления         | 42764              |                                                                                     |
|                         |                    | Прикрепление заявления Подписать при помощи ЭЦГ                                     |
| Информация об           | отправителе        | 1 Шаг. Скачать и распечатать.                                                       |
| Имя заявителя           |                    | Скачать заполненное заявление ИЛИ Подключение установлено Данные успешно подписаны. |
| Год рождения            | 20.07.1990         | 2 Шаг. Заполнить и отсканировать.                                                   |
| Гелефон                 | +7 (700) 000-00-00 | 3 Шаг. Прикрепить.                                                                  |
| Адрес электронной почты |                    |                                                                                     |
| Резидент                | да                 | application.pdf                                                                     |
| Адрес                   |                    |                                                                                     |
| Информация о р          | ребёнке            | 0.                                                                                  |
| Имя ребёнка             |                    | Отправить в школу Редактировать заявку                                              |
| Дата рождения           |                    |                                                                                     |
| ИИН                     |                    |                                                                                     |
| Пол                     |                    |                                                                                     |

## Что происходит после подачи заявки?

01

Заявление со всеми данными отправляются услугодателю, который проверив документы регистрирует Ваше заявление, либо отказывает Вам в услуге ввиду неполноты предоставленных документов

02

Принятые к рассмотрению заявления с документами обрабатываются;

03

В Личный кабинет будет отправлено уведомление о приеме документов на почту , либо мотивированный отказ

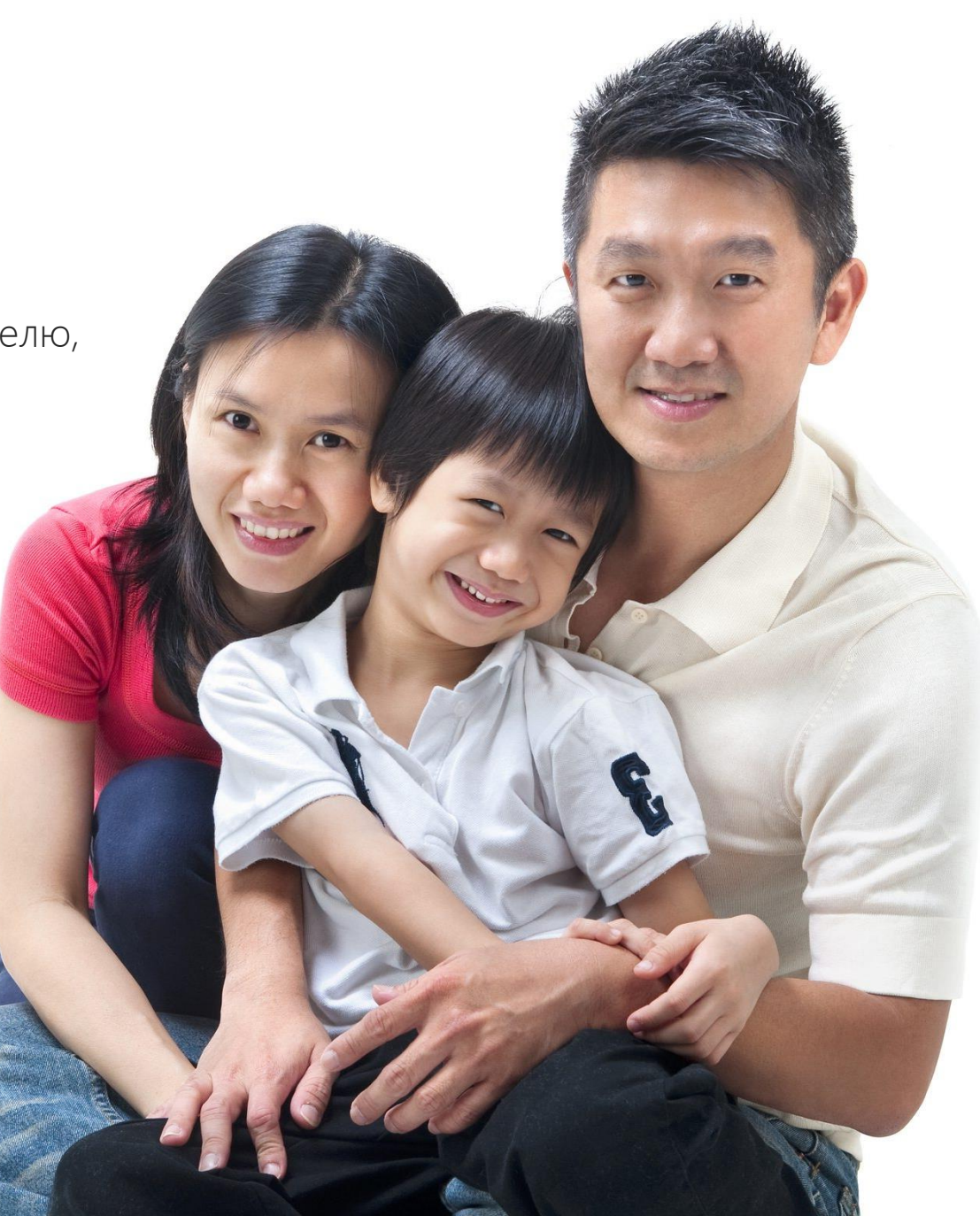

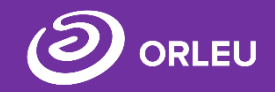

В Личном кабинете родитель может отслеживать статусы отправленных им заявлений:

- Напротив каждого заявления отображается наименование услуги, основная информация, и статус заявки;
- В случае положительного ответа на заявление имеется возможность скачать справку, выданную услугодателем;
- В случае отказа Вам отображается соответствующий статус и обоснование данного решения.

#### Перевод детей между учебными заведениями

| Дата подачи заявления: 08.04.2021 16:42<br>Фамилия заявителя:<br>Дата рождения: 21.12.2003<br>Ребенок:<br>Дата рождения: 21.12.2003 |  |
|----------------------------------------------------------------------------------------------------|--|
| Дата рождения: 21.12.2003<br>Ребенок:<br>Дата рождения: 21.12.2003                                                                  |  |
| Ребенок:<br>Дата рождения: 21.12.2003                                                                                               |  |
| <b>Дата рождения:</b> 21.12.2003                                                                                                    |  |
|                                                                                                    |  |

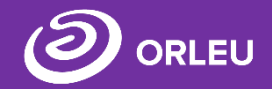

Если статус заявки изменяется на «Одобрено», то это означает, что ребенку будет предоставлена государственная услуга «Прием документов для перевода детей между организациями начального, основного среднего, общего среднего образования».

Вы можете скачать уведомление-ответ, подтверждающий то, что ребеноку действительно предоставляется государственная услуга.

| Перевод детей между учебн                                      | ыми заведениями                |                  |                     | Уведомление о приеме документов и зачислении в                                                                                                    |
|----------------------------------------------------------------|--------------------------------|------------------|---------------------|----------------------------------------------------------------------------------------------------|
| Номер заявления:                                               | 42988                          | Статус: Одобрено | Скачать уведомление | Уважаемый:<br>Документы в приняты. Вы зачислены в 3 класс, согласно<br>Приказу № 5 от 08.04.2021.                                                                                                    |
| Дата подачи заявления:<br>Фамилия заявителя:<br>Дата рождения: | 08.04.2021 16:42<br>21.12.2003 |                  |                     | Просим Вас подойти в<br>Адрес<br>08.04.2021                                                                                                    |
| Ребенок:<br>Дата рождения:                                     | 21.12.2003                     |                  |                     |                                                                                                    |
| Открыть заявку                                                 |                                |                  |                     | <ul> <li>Штрик-волга кумпіте ворестілне дерестермен бірге кол кою кумать бар каметсераін анды түлга үшін тіркеу кумпіте мен коймаган XML күжаты бар.</li> <li>Штрик-волга кумпіте корсегілне дерестермен бірге кол кою кумать бар каметсераін анды түлга үшін тіркеу кумпітемен кол коймаган XML күжаты бар.</li> <li>Штрик-вод содержит подписанный XML-документ с данным, куматывае и подписанные симощью регистрационного свидетельства для коридического дица - сотрудника с правом подписи.</li> <li>Осы кумат «Электронды кужат жоне электрондык цифрамк колтанба туралы» Казакстан Республикасының 2003 якылы 7 кантарлагы Замп ?</li> <li>бабының 1 тарыатына сойвес канза такыныштан кужаттее манкым бірдей. Данный документ созсасно пункту 1 статы 7 3PK от 7 инвара 200.</li> <li>ода "Об электронном документе и электронной цифровой подписи" равнозначен соссасно пункту 1 статы 7 3PK от 7 инвара 200.</li> <li>Электронды құжаттың түп жүскелем http://gos.bilmal.vpn сайтында QR-коданың сіктемесі арқыла анука болады Оригинам завестронного документе и васете http://gos.bilmal.vpn по ссылке QR-кода.</li> </ul> |

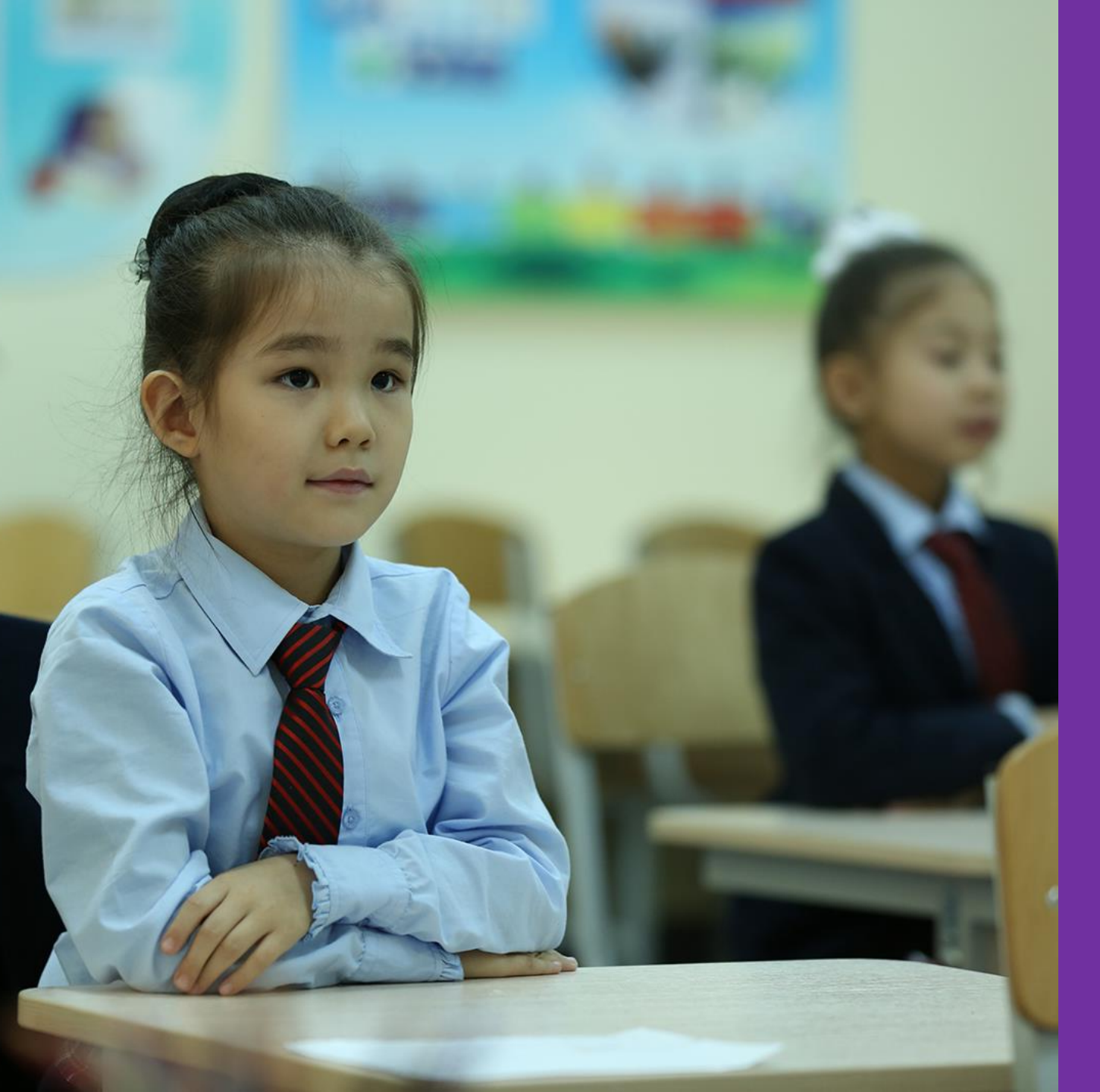

# Благодарим за внимание!

По вопросам обращаться: gosusluga@bilimal.kz

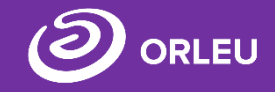